## Company Surge<sup>®</sup> Integration for LinkedIn

Integration Guide November 2024

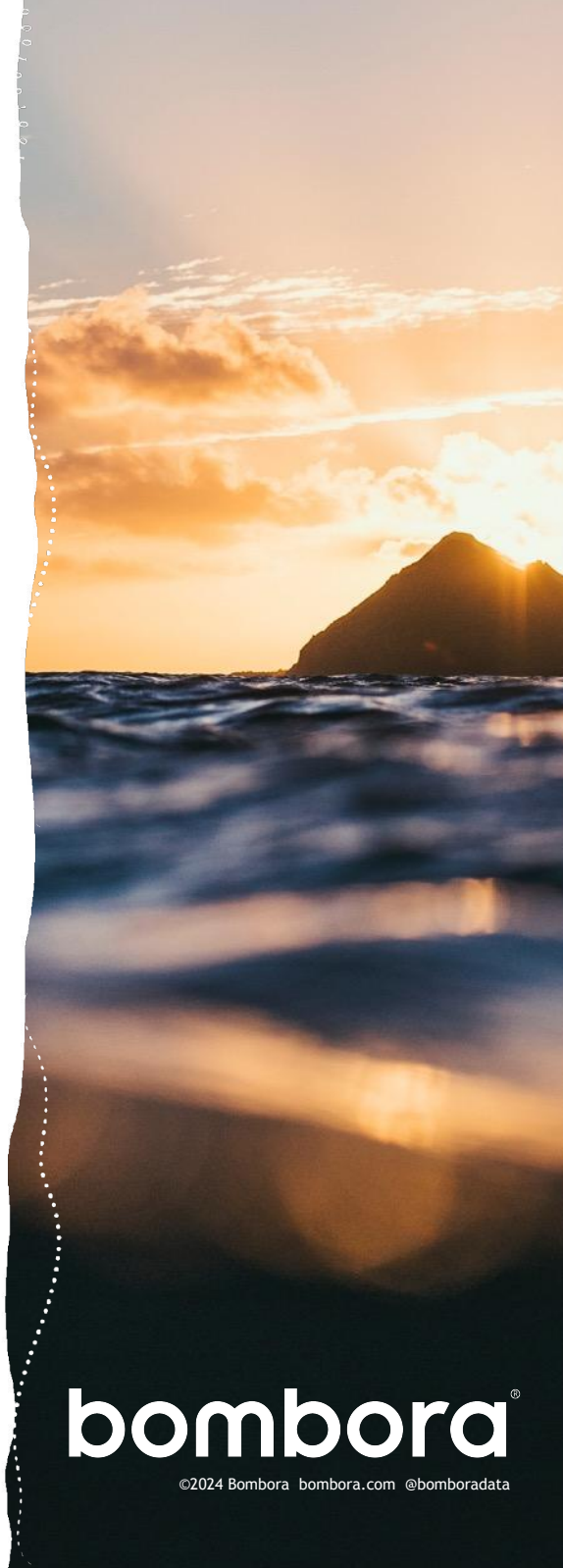

### Contents

Bombora installation and configuration actions 3 Log into the Bombora interface Navigate to the integrations tab Select the LinkedIn icon Connect to LinkedIn Enable Bombora to act as Campaign Manager on LinkedIn 4-5 Creating a Company Surge<sup>®</sup> report Create a Company Surge® report in the Bombora interface Input LinkedIn Ad Account ID Finding your matched audiences and creating a LinkedIn campaign 5 using your Company Surge® audience Finding your Company Surge® matched audiences on LinkedIn Creating a LinkedIn campaign using your Company Surge<sup>®</sup> audience Applying additional audience filters to your Company Surge<sup>®</sup> audience Removing Bombora's access to your LinkedIn Campaign Manager 6-8 (optional)

Finding your Company Surge® audience on LinkedIn

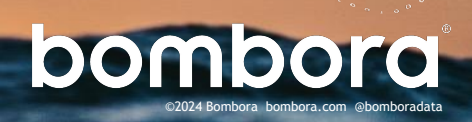

Page #

### Installation and configuration actions

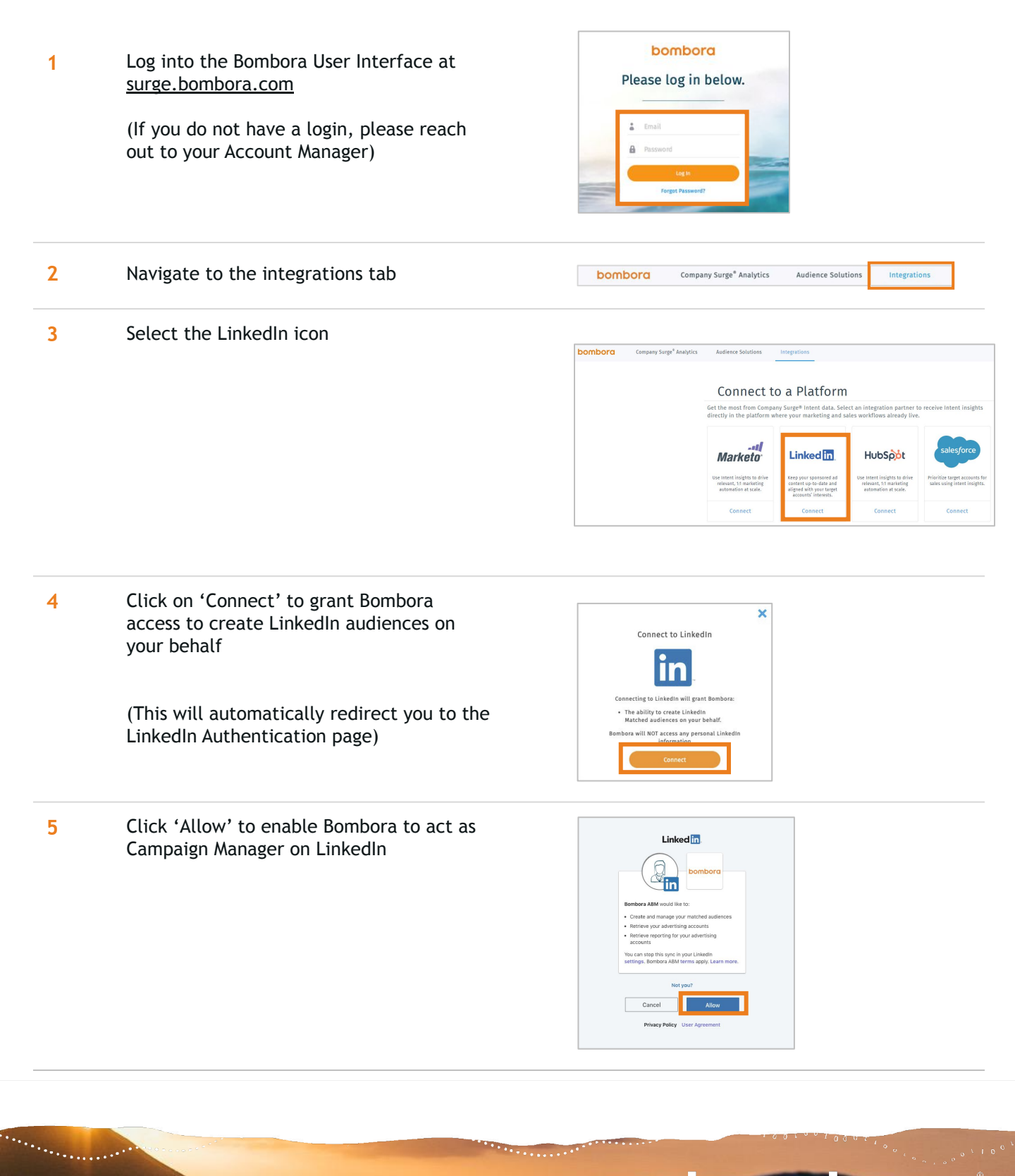

DOMDO

### Creating a Company Surge® report

bombora Log into the Bombora User Interface at 6 Please log in below. surge.bombora.com (If you do not have a login, please reach out to your Account Manager) Navigate to 'Company Surge®' 7 bombora Company Surge<sup>®</sup> Analytics Company Surge® % ÷ Company Surge for Email™ 8 Select topics and filters for Company 1 Choose Target Accounts Surge<sup>®</sup> report Use Bombora's Data Upload domains Choose or Upload File 2 Select Intent Topics Generate Topics Let Bombora generate a list of topics for you. Upload PDF opics (Select up to 5000) o be monitored for surge consumption. Selected Topics (0 Selected) View your selected topics below, remove if n

liter Topics By Theme

2-in-1 PCs

3D Design Engin

3 Specify Geography

9 For an always-on refresh of your Company Surge<sup>®</sup> audience in LinkedIn, select to auto-generate your report weekly or monthly.

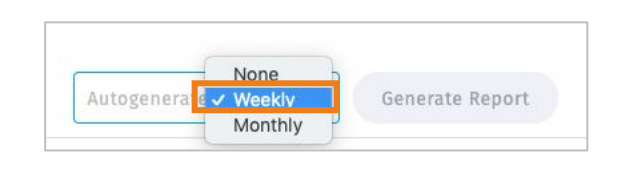

ggest 50 \$ topics based on m

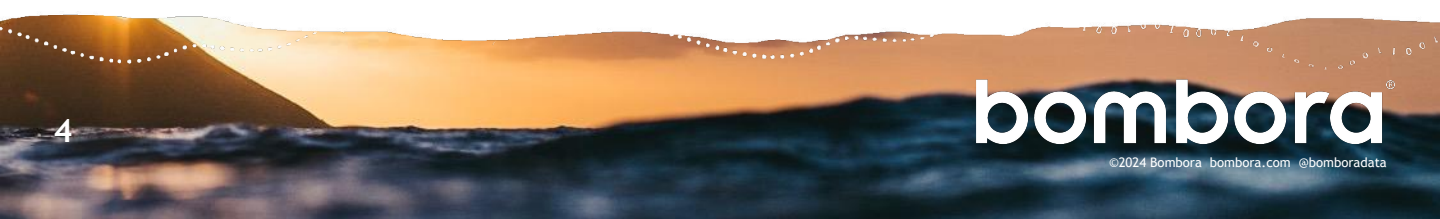

### Creating a Company Surge® report

10 Input LinkedIn Ad Account ID (LinkedIn Ad Account ID can be found in your LinkedIn Campaign Manager Account)

Click 'Generate Report'

|                              | Summary                                  | Compare Previous Report       |
|------------------------------|------------------------------------------|-------------------------------|
|                              | Comprehensive                            | Domain Origin                 |
| LinkedIn<br>Send the results | of this report to your Matched Audiences | Accounts<br>2 total accounts  |
| LinkedIn Ad J                | Account Id                               | Create account                |
|                              |                                          | Account Name 🗘                |
|                              |                                          | Search by account name, or II |
|                              |                                          |                               |

## Finding your matched audiences and creating a LinkedIn campaign using your Company Surge<sup>®</sup> audience

| 11 | The next two steps will walk you through finding your matched audiences.                                                         | For Business 🔻                                                                        | Marketing Ø Advertise                    |
|----|----------------------------------------------------------------------------------------------------|---------------------------------------------------------------------------------------|------------------------------------------|
|    | On the upper right in LinkedIn, under the<br>"For Business" dropdown, and navigate to<br>"My Apps" > "Advertise" under Marketing | Account Name C<br>Search by account name or ID                                        | Company Name 🗢<br>Search by company name |
|    | Once in "Ads Campaign Manager," click on your desired advertising account.                                                       | <u>TEST Bombona's Ad Account</u><br><i>I</i> Edit <i>P</i> Chart II Delete: D Copy ID | Software Development                     |

12 Select the "Plan" dropdown and then click on "Audiences."

This will show your list of matched audiences.

| = Mads   Car                    | mpaign M | anager |                               |              |               |                         |
|---------------------------------|----------|--------|-------------------------------|--------------|---------------|-------------------------|
| TEST Bombora's 503240491 Active | Ad 🗸     | Audien | ces                           |              |               |                         |
| Plan                            | ^        | Matche | d Saved                       |              |               |                         |
| Audiences                       | _        | Creat  | audience                      | Add to Campa | aign Insights |                         |
| Companies                       |          |        | Audiance name                 |              | Status        | Source                  |
| Brand safety                    |          |        | Autorite name 🗸               |              | Status        | Jource                  |
| Advertise                       |          |        | Search by audience name       |              | All 🔹         | All •                   |
| Test                            |          |        | Lq_1 😡                        |              | Expired       | Third-party:<br>Bombora |
| Measurement                     | ~        |        | li-prostprod-create-test_copy |              | Archived      | Third-party:<br>Bombora |
| Data<br>Recommendations         | ~        |        | li-prostprod-create-test      |              | Archived      | Third-party:<br>Bombora |
|                                 |          |        | li-version202604-test         |              | Archived      | Third-party:<br>Bombora |

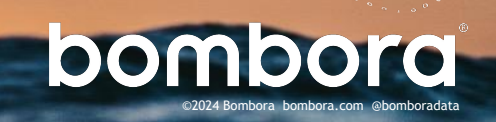

# Creating a LinkedIn campaign using your Company Surge<sup>®</sup> audience (continued)

13 Next, to create a campaign in LinkedIn Campaign Manager, click 'Create Campaign' and select a campaign objective

| Let's get started! Select the<br>Some objectives and ad for | objectiv<br>mats are | e that best fits your goals below.<br>not yet available in the beta exp | erience.        |   |
|-------------------------------------------------------------|----------------------|-------------------------------------------------------------------------|-----------------|---|
| Awareness                                                   |                      | Consideration                                                           | Conversions     |   |
|                                                             | ٢                    | Website visits                                                          | Lead generation |   |
|                                                             |                      | Engagement                                                              |                 | ۲ |
|                                                             |                      | Video views                                                             |                 | 1 |

14 Under the audience section, select 'Matched Audiences' and 'Uploaded lists'

Select the appropriate audience from your audience options

To add additional audience attributes, select 'Add new targeting criteria' and 'Audience Attributes'

Complete other required fields and click on 'Save and next' to associate the ad or content to be promoted

| Q. Search                                                                                                    |           | Learn more about matched audiences                                                                                                    |
|----------------------------------------------------------------------------------------------------|-----------|----------------------------------------------------------------------------------------------------|
| Audienes stellutes                                                                                                    |           | Website Audiences                                                                                                    |
| Add targeting criteria like job experience,<br>industry, or skills                                                                                                    |           | Uploaded Lists                                                                                                    |
| noosnij, ol okno                                                                                                    |           | + Add matched audience                                                                                                    |
| Matched audiences<br>Use your data to retarget website visitors or                                                                                                    |           |                                                                                                    |
| reach known contacts and accounts                                                                                                    | owsing pe | eople who meet one or more of these criteria                                                                                                  |
| erach known contacts and accounts<br>art building your audience by searching or br<br>Q. Search                                                                                                    | owsing pr | cople who meet one or more of these criteria<br>Learn more about targeting criteria                                                           |
| reach known contacts and accounts<br>art building your audience by searching or bro<br>Q. Search                                                                                                    | owsing pr | eople who meet one or more of these criteria<br>Learn more about targeting criteria<br>Company                                                |
| and known contacts and accounts<br>art building your audience by searching or bro<br>Q. Search<br>Audience attributes<br>Add Stripting criteria he job experience,                                                 | owsing po | eople who meet one or more of these criteria<br>Learn more about targeting criteria<br>Company<br>Demographics                                |
| erach known contacts and accounts<br>wrt building your audience by searching or bri<br>Q. Search<br>Audience attributes<br>duality criteria he job experience,<br>notatry, or kills                                | owsing po | eople who meet one or more of these criteria<br>Learn more about targeting criteria<br>Company<br>Demographics<br>Education                   |
| reach known contacts and accounts<br>wit building your audience by searching or bri<br>Q. Search<br>Audience attributes<br>Audience attributes<br>Mail signifing official alle job experience,<br>multiply or king | owsing pe | sople who meet one or more of these criteria<br>Learn more about targeting criteria<br>Company<br>Demographics<br>Education<br>Job Experience |

oombo

#### Removing Bombora's access to your LinkedIn Campaign Manager (optional)

15 Navigate to 'Settings & Privacy' for your account

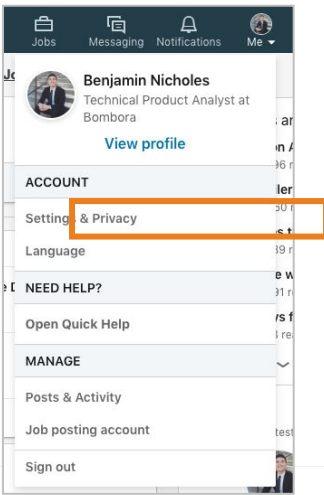

# Removing Bombora's access to your LinkedIn Campaign Manager (continued)

16 Click on 'Account' and then 'Partners and services'

| Account                                | Privacy Ads                                                                               | Communications       |
|----------------------------------------|-------------------------------------------------------------------------------------------|----------------------|
| Login and security<br>Site preferences | Partners and services                                                                     |                      |
| Subscriptions and payments             | Microsoft                                                                                 | Change               |
| Partners and services                  | View Microsoft accounts you've connected to your LinkedIn account                         | 0 connected accounts |
| Account management                     | Permitted Services                                                                        | Change               |
|                                        | View services you've authorized and manage data sharing                                   | 2 connected appr     |
|                                        | Twitter settings                                                                          | Change               |
|                                        | Manage your Twitter info and activity on your LinkedIn account                            | Not connected        |
|                                        | Account management                                                                        |                      |
|                                        | Merging LinkedIn accounts<br>Transfer connections from a duplicate account, then close it | Chang                |
|                                        | Closing your LinkedIn account                                                             | Change               |
|                                        | Learn about your options, and close your account if you wish                              |                      |

17 Select 'Remove' next to Bombora's app permissions

| ermitted S                                                                   | ervices                                                                                                    | Close            |
|------------------------------------------------------------------------------|----------------------------------------------------------------------------------------------------|------------------|
| iew services y                                                               | ou've authorized and manage data sharing                                                                                                    | 2 connected apps |
| These ar<br>profile a<br>be able t<br>the servi<br>You can<br><b>Microso</b> | e the services to which you have granted access to your LinkedIn<br>nd network data. If you remove that access here, they will no longer<br>to access your LinkedIn data. To re-enable them in the future, go to<br>ce and grant access again.<br>manage Microsoft accounts you have connected to from our new<br>ft setting. |                  |
| Comisso                                                                      |                                                                                                    |                  |
| Services                                                                     | you've added                                                                                                    |                  |
| bomboro                                                                      | you've added Bombora ABM Connected May 10, 2019, 6:36 PM (GMT)                                                                                                    | Remove           |
| bombora                                                                      | you've added<br>Bombora ABM<br>Connected May 10, 2019, 6:36 PM (GMT)<br>You have granted the following access to the service:<br>• Retrieve your advertising accounts                                                                                                    | Remove           |

## Surf's up. Let's take off.

For technical support or questions, please contact us at <a href="mailto:support@bombora.com">support@bombora.com</a>.

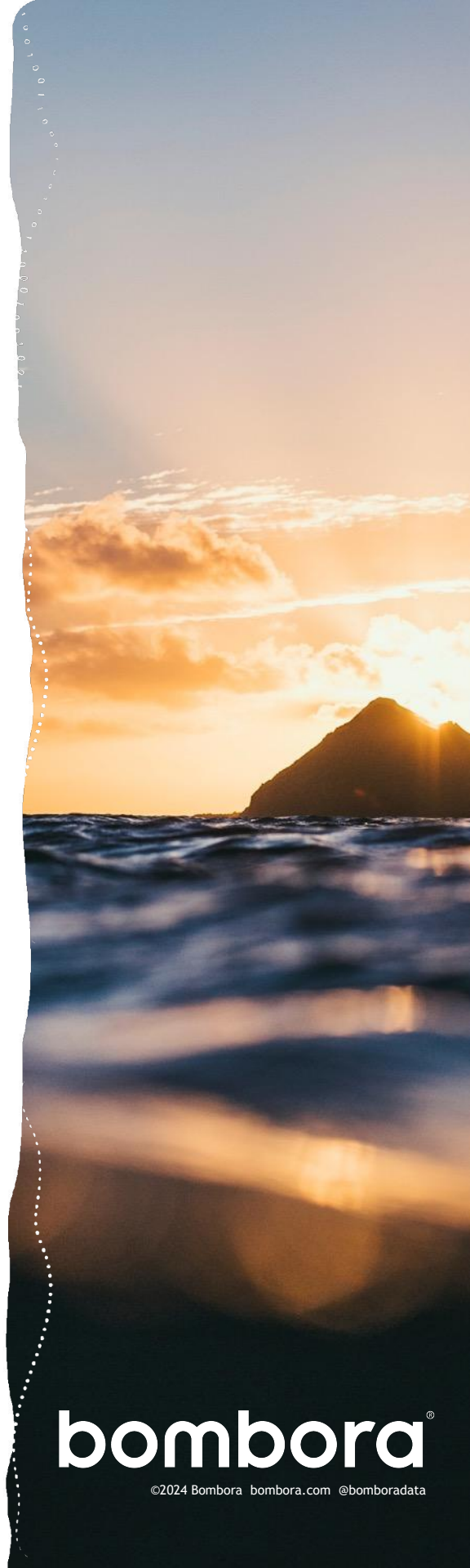